# Как подать документы через АИС «Абитуриент» СФУ? (АСПИРАНТУРА)

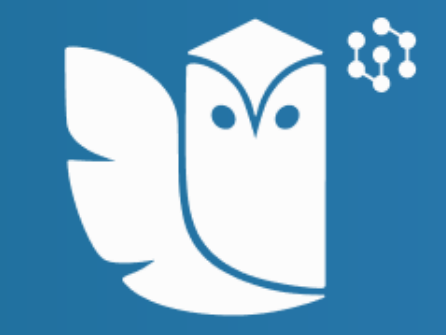

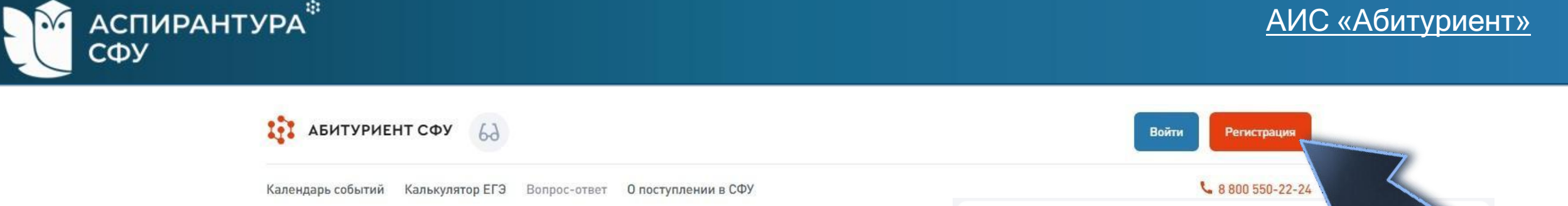

АИС «Абитуриент» - система, через которую можно подать заявление о приеме в Сибирский федеральный университет, не выходя из дома!

Для начала работы в системе необходимо пройти регистрацию. Если вы уже подавали заявление о приеме в прошлые

годы, войдите в личный кабинет, используя свои данные. Регистрироваться повторно не требуется.

| Войти Регистрация                                                                                                    |
|----------------------------------------------------------------------------------------------------|
| Регистрация абитуриента                                                                                                    |
| Фамилия*                                                                                                    |
| Имя*                                                                                                    |
| Телефон*                                                                                                    |
| Пароль*                                                                                                    |
| Гражданство*                                                                                                    |
| ✓ Продолжая, я даю свое согласие на обработку персональных данных<br>в соответствии с «Положением о персональных данных СФУ» и<br>«Федеральным законом от 27.07.2006 № 152-ФЗ «О персональных<br>данных»* |
| Получить СМС-код                                                                                                    |
|                                                                                                    |

#### Приемная комиссия г. Красноярск, пр. Свободный, 79/10 (библиотека)

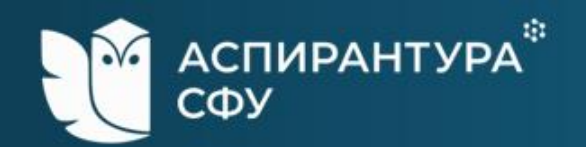

# Регистрация абитуриента

| Фамилия*<br>Школьников                                                                                                    |                                                                                                    |
|----------------------------------------------------------------------------------------------------|----------------------------------------------------------------------------------------------------|
| Имя*<br>Абит                                                                                                    |                                                                                                    |
| Телефон*<br>+7 391** **_**                                                                                                    |                                                                                                    |
| Пароль*                                                                                                    | ۶                                                                                                    |
| Неплохой пароль. Напишите хотя бы один с                                                                                             | пецсимвол                                                                                             |
| Гражданство*<br>РОССИЯ                                                                                                    | $\checkmark$                                                                                          |
| Серия паспорта*<br>9999                                                                                                    | Номер паспорта*<br>999999                                                                             |
| снилс*<br>5555555555                                                                                                    |                                                                                                    |
| <ul> <li>Продолжая, я даю свое согласие<br/>в соответствии с «Положением с<br/>«Федеральным законом от 27.07<br/>данных»*</li> </ul> | е на обработку персональных данных<br>о персональных данных СФУ» и<br>2.2006 № 152-ФЗ «О персональных |

Заполните необходимые сведения и придумайте пароль. На указанный номер телефона придёт СМС с кодом

Введите 4-значный код из СМС и нажмите кнопку «Войти»

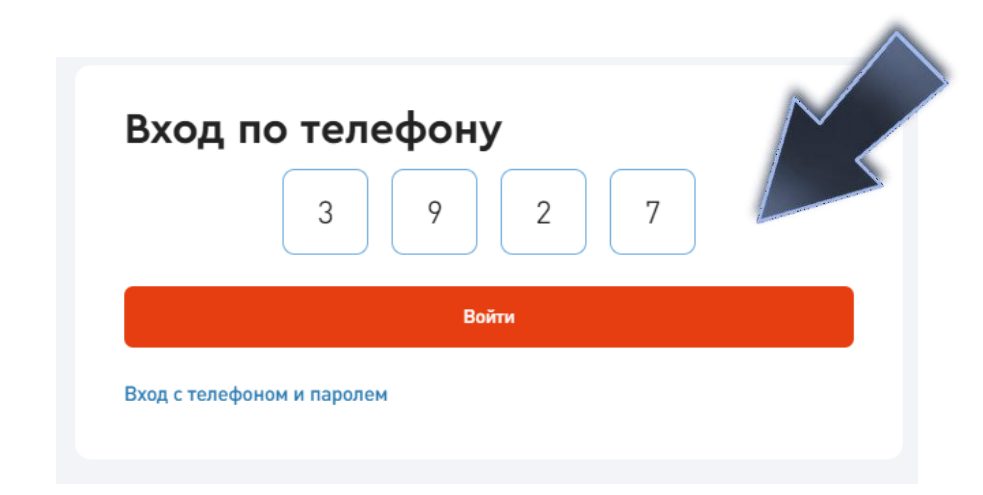

#### Получить СМС-код

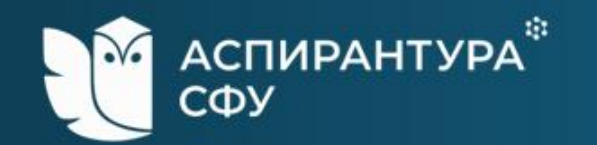

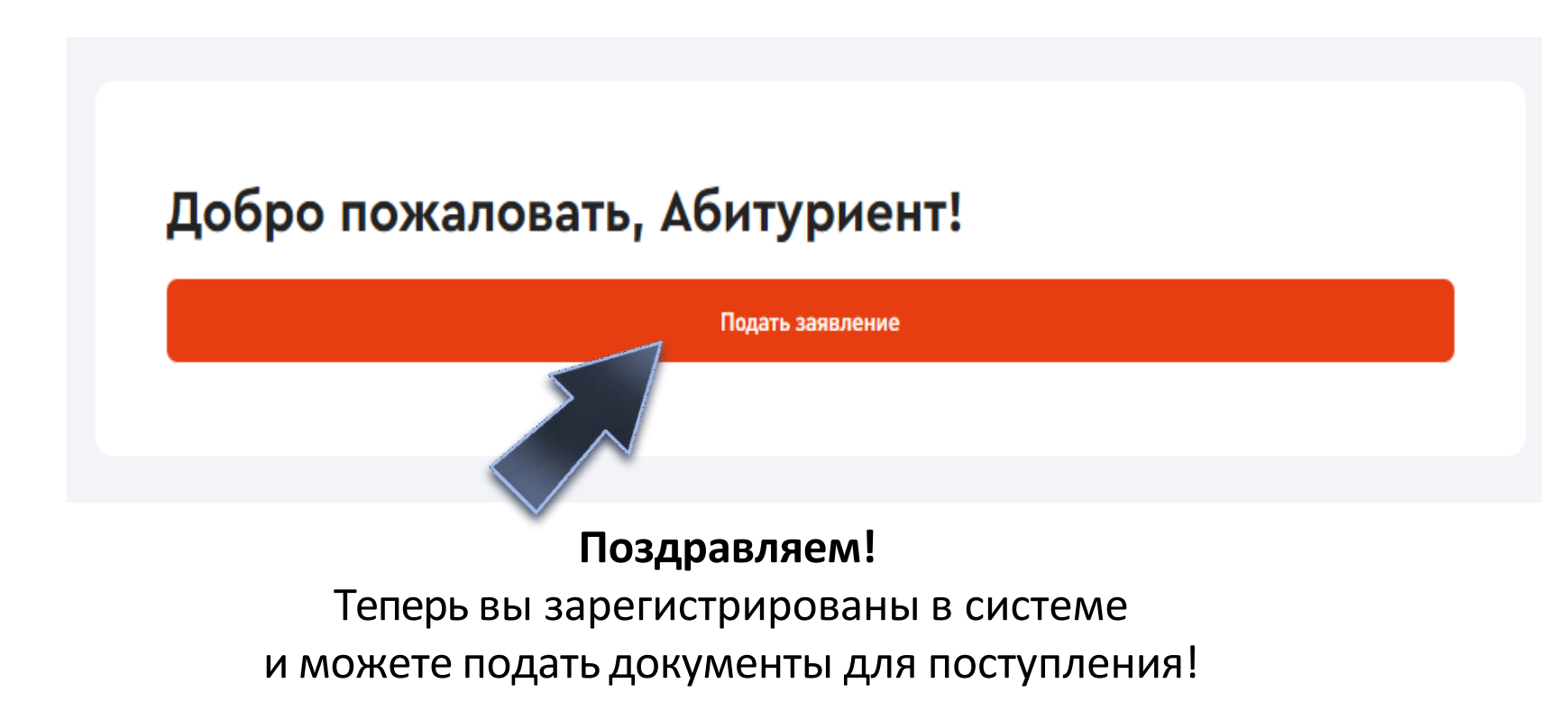

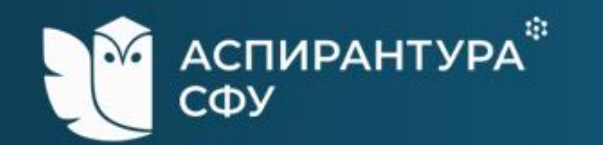

#### 1 Личные данные Общие данные 2 Основные документы Шаг 1. Заполнение Фамилия\* Аспирантов 3 Уровень образования личных данных. Имя\* 4 Предыдущее образование Аспирант Внесите необходимую 6 Направления подготовки Отчество (при наличии) Аспирантович информацию: 7 Вступительные испытания Дату рождения (вручную • Дата рождения\* Ħ 01.01.2000 8 Достижения или используя календарь) Место рождения • 9 Иные документы Место рождения\* (как указано в паспорте) Красноярск 10 Отправка заявления Пол • Пол Женский О Мужской

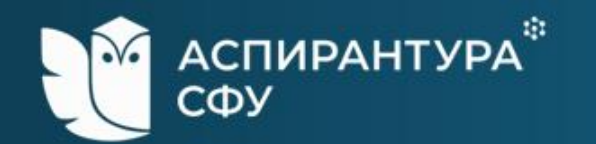

#### 1 Личные данные

- 2 Основные документы
- 3 Уровень образования
- 4 Предыдущее образование
- 6 Направления подготовки
- 7 Вступительные испытания
- 8 Достижения
- 9 Иные документы
- 10 Отправка заявления

| Знан | ие я | зык | ЭВ |
|------|------|-----|----|
|      |      |     |    |

| 1 | Английский |  |
|---|------------|--|
| ٦ | Испанский  |  |

- Немецкий
- Французский
- Другой

 $\checkmark$ 

#### Семейное положение

- 🕖 Не женат / не замужем
- 🕖 Женат / замужем
  - Я нуждаюсь в общежитии во время учебы

Способ возврата оригиналов поданных документов в случае непоступления на обучение/отзыва документов

- Направление через операторов почтовой связи
- Передача лично или через доверенное лицо

# Внесите необходимую информацию:

- Знание языков (обязательно)
- Необходимость предоставления общежития
- Способ возврата оригиналов документов (потребуется вузу в случае подачи оригинала диплома)

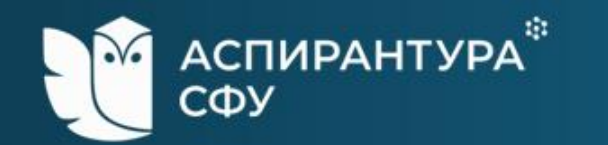

## 1 Личные данные Контакты 2 Основные документы Основной телефон\* 3 Уровень образования +7 999 999 99-99 4 Предыдущее образование Дополнительный телефон × +7 123 456 78-91 6 Направления подготовки + Добавить дополнительный телефон 7 Вступительные испытания E-mail\* 8 Достижения aspirantovich@mail.ru 9 Иные документы + Добавить соцсеть 10 Отправка заявления

В контактах укажите адрес электронной почты (обязательно),

также можете указать дополнительную контактную информацию (по желанию)

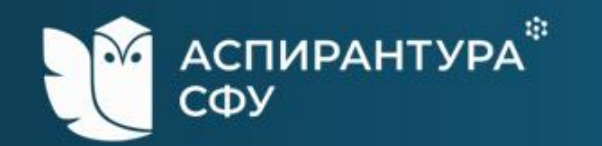

### Личные данные Адреса 2 Основные документы Страна, субъект/регион, населённый пункт, улица, дом/строение, квартира Адрес регистрации\* 3 Уровень образования Вручную 660041, Россия, Красноярский край, г Красноярск, Октябрьский р-н, Свободный пр-кт, д 79 4 Предыдущее образование Адрес проживания совпадает с адресом регистрации $\checkmark$ Я проживал(а) на территории ДНР, ЛНР, Украины (для граждан, указанных в подпункте «а» пункта 1 6 Направления подготовки Правил) 7 Вступительные испытания Фотография 8 Достижения Загрузите фото разрешением не менее 600х900 в анфас, без наклона и поворота головы, без головного убора и без ретуши. 9 Иные документы Загрузите файл 1 10 Отправка заявления JPG, PNG. Каждый файл не более 10 МБ. Следующий шаг

# Обязательно внесите свой адрес.

Загрузка фотографии не является обязательной

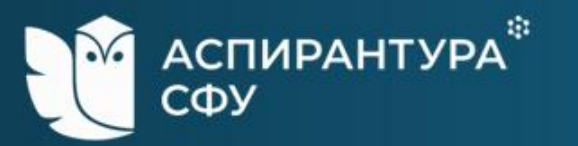

| 1  | Личные данные           | Гражданство*<br>Российская Федерация       |                     |                           | ~   |
|----|-------------------------|--------------------------------------------|---------------------|---------------------------|-----|
| 2  | Основные документы      | Тип документа*                             |                     |                           |     |
| 3  | Уровень образования     | Паспорт гражданина Росси                   | йской Федерации     |                           | ~   |
| 4  | Предыдущее образование  | Серия*<br>0000                             | Номер*<br>000000    | Дата выдачи<br>12.01.2022 | * 💾 |
| 6  | Направления подготовки  | Кем выдан*                                 |                     |                           |     |
| 7  | Вступительные испытания | ГУ МВД России в г. Красно                  | ярск                |                           |     |
| 8  | Достижения              | Код подразделения*<br>000-000              |                     |                           |     |
| 9  | Иные документы          | Сканы разворотов с фотографией и           | пропиской*          |                           |     |
| 10 | Отправка заявления      | Загрузите файл<br>JPG, PNG, PDF. Каждый фа | айл не более 10 МБ. |                           |     |
|    |                         | Паспорт.pdf<br>3.6 MB                      |                     |                           | ×   |
|    |                         |                                            | + Добавит           | , паспорт                 |     |

Шаг 2. Заполните информацию о документе, удостоверяющем личность (в соответствии с документом).

# Загрузите сканы документа

Можнозагрузить несколько файлов в форматах: \*.png,\*.jpg,\*.pdf Ограничение по размеру для одного файла: 10 Мб

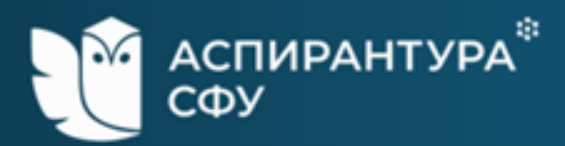

# 🧨 Личные данные

- 2 Основные документы
- 3 Уровень образования
- 4 Предыдущее образование
- 6 Направления подготовки
- 7 Вступительные испытания
- 8 Достижения
- 9 Иные документы
- 10 Отправка заявления

# СНИЛС обязателен для граждан Российской Федерации.

ИНН потребуется для оформления договора в случае поступления на платные места, а также для назначения стипендии при зачислении на бюджет.

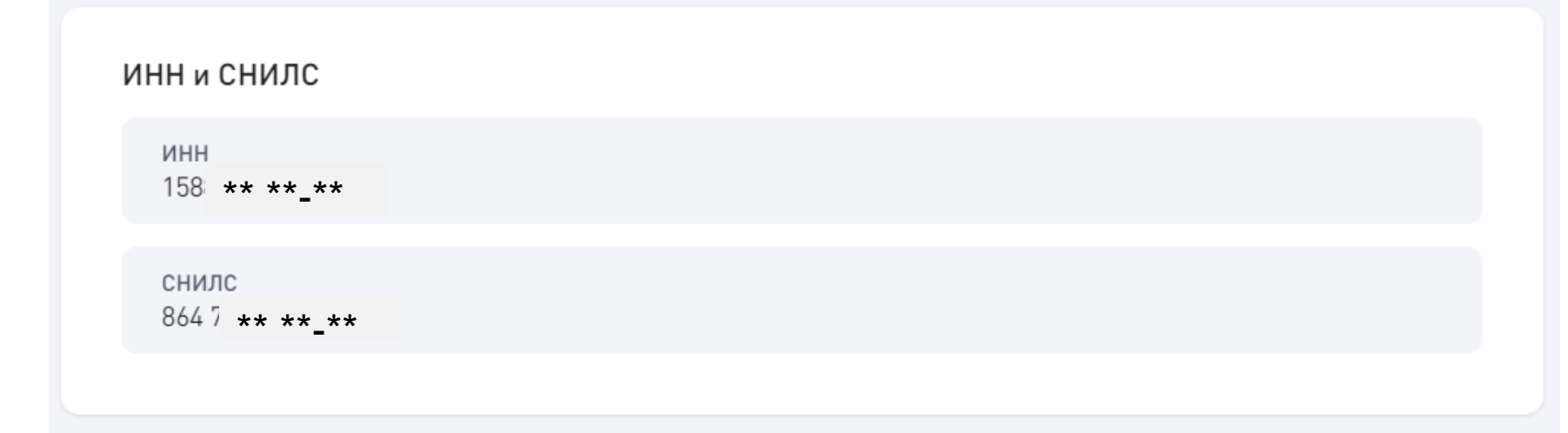

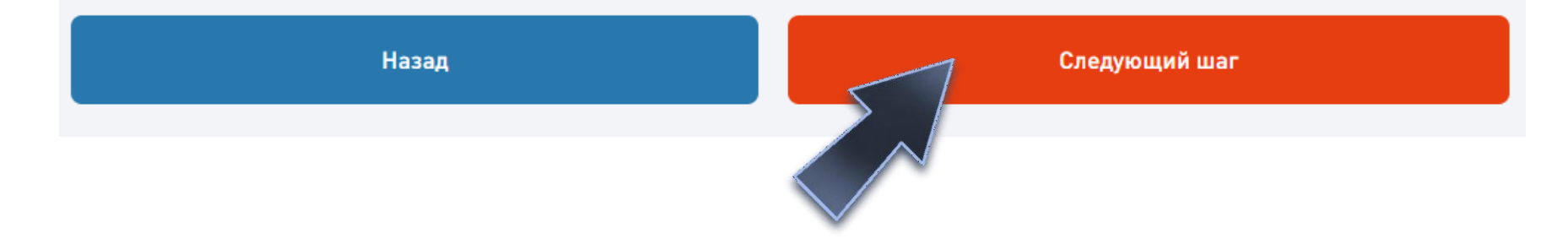

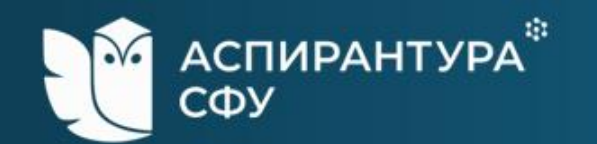

# Шаг З. Выбор уровня образования.

#### 🖌 Личные данные

- Основные документы
- 3 Уровень образования
- 4 Предыдущее образование
- 6 Направления подготовки
- 7 Вступительные испытания
- 8 Достижения
- 9 Иные документы
- 10 Отправка заявления

# Подать заявление

Бакалавриат / специалитет 2025

Уровень образования доступен для лиц, имеющих среднее общее, среднее профессиональное образование, а также для лиц, получающих второе высшее образование на платной основе.

#### Магистратура 2025

На бюджетные места могут поступать лица, имеющие:

- высшее образование и квалификацию «бакалавр»,
- высшее профессиональное образование и квалификацию «бакалавр» или «дипломированный специалист»;

На платные места могут поступать лица, имеющие высшее образование (квалификации «бакалавр», «специалист», «дипломированный специалист», «магистр»).

#### О Аспирантура 2025

Могут поступать лица, имеющие высшее или высшее профессиональное образование уровня специалитета или магистратуры.

Назад

Следующий шаг

# Выберите уровень образования, **на который** подаете документы

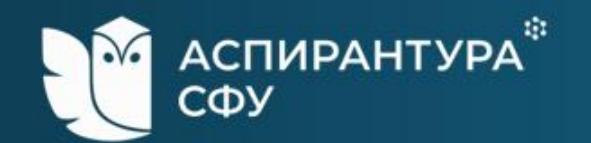

Личные данные

- Основные документы
- Уровень образования
- 4 Предыдущее образование
- 5 Особое и преимущ. право
- 6 Направления подготовки

7 Вступительные испытания

- 8 Достижения
- 9 Иные документы
- 10 Отправка заявления

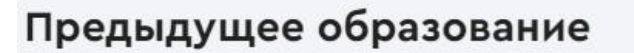

Квалификация / уровень предыдущего образования

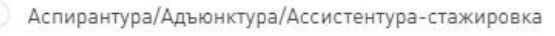

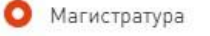

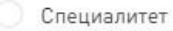

#### Высшее образование получаю

Впервые (диплом бакалавра, специалиста, магистра отсутствует)

| 102432                                                            | 0012300                      | 15.06.2022 |  |
|-------------------------------------------------------------------|------------------------------|------------|--|
| Регистрационный номер<br>43/317<br>кан документа об образовании I | включая приложение к нему).* |            |  |
| Загрузите файл<br>IPG PNG PDF Кажлый                              | файл не более 10 МБ.         |            |  |
| 51 0,1 140,1 D1, Rowdow                                           |                              |            |  |

Шаг 4. Информация о предыдущем образовании.

Выберите уровень предыдущего образования и заполните данные о документе о предыдущем образовании.

Загрузите сканы документа Можно загрузить несколько файлов в форматах: \*.png, \*.jpg, \*.pdf Ограничение по размеру для одного файла: 10Мб

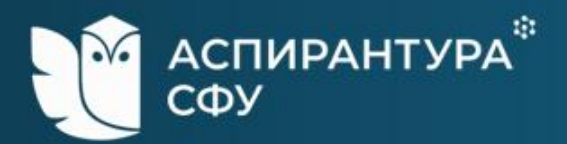

|                         | Направления подготовки/специальности                                                                                                    |  |  |  |
|-------------------------|----------------------------------------------------------------------------------------------------|--|--|--|
| Личные данные           | Зачисление осуществляется с учетом суммы баллов и номера приоритета. Абитуриент рассматривается в                                                                                                    |  |  |  |
| Основные документы      | конкурсах для зачисления последовательно от 1-ого приоритета до последнего. Как только на одном из<br>приоритетов по сумме баллов абитуриент проходит по конкурсу, такой приоритет считается высшим приоритетом,<br>и абитуриент рекомендован для зачисления по данному приоритету. Важно ответственно подойти к расстановке |  |  |  |
| Уровень образования     | приоритетов и ставить на первое место самое желаемое направление!                                                                                                    |  |  |  |
| Предыдущее образование  | Высший приоритет определяется отдельно в период приоритетного этапа (зачисление без вступительных<br>испытаний и в пределах квот) и на основном этапе зачисления (основные конкурсные места). Зачислению на<br>бюджет по высшему приоритету подлежат только поступающие, представившие оригинал документа о                  |  |  |  |
| Особое и преимущ. право | предыдущем образовании.<br>Для зачисления на платные места помимо суммы баллов учитывается наличие заключенного договора и оплата                                                                                                    |  |  |  |
| Направления подготовки  | обучения за первый учебный семестр.                                                                                                    |  |  |  |
| Вступительные испытания | Воспользуйтесь фильтром и выберите интересующие вас направления — они отобразятся во вкладке «Мои конкурсы».                                                                                                    |  |  |  |
| Достижения              | Все конкурсы Мои конкурсы 0 Приоритеты                                                                                                    |  |  |  |
| Иные документы          |                                                                                                    |  |  |  |
| Отправка заявления      | Код или название направления                                                                                                    |  |  |  |
|                         | Предмет У Институт У                                                                                                    |  |  |  |
|                         | Выберите все предметы, по которым вы сдавали или собираетесь сдать экзамены                                                                                                    |  |  |  |
|                         | Заочная Очно-заочная                                                                                                    |  |  |  |

Шаг 6. Выбор направлений подготовки и специальностей.

Укажите на какую специальность подаете документы.

В случае выбора нескольких специальностей, необходимо расставить приоритеты.

В рамках одной специальности можно одновременно участвовать в конкурсе на поступление на бюджет и платное.

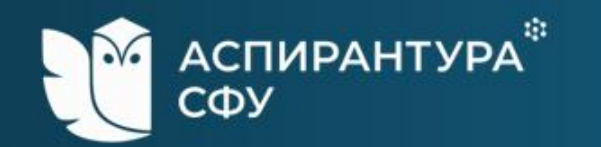

| ~  | Личные данные           | Воспользуйтесь фильтром и выберите интересующие вас направления — они отобразятся во вкладке «Мои конкурсы». |
|----|-------------------------|----------------------------------------------------------------------------------------------------|
| ~  | Основные документы      | Все конкурсы Мои конкурсы 3 Приоритеты                                                                       |
| ~  | Уровень образования     |                                                                                                    |
| ~  | Предыдущее образование  | Код или название направления<br>разработка                                                                   |
| ~  | Особое и преимущ. право | Предмет 🗸 Институт 🗸                                                                                         |
| 6  | Направления подготовки  | Выберите все предметы, по которым вы сдавали или собираетесь сдать экзамены                                  |
| 7  | Вступительные испытания | Заочная Очно-заочная                                                                                         |
| 8  | Достижения              | 2.8.4 Разработка и эксплуатация нефтяных и газовых месторождений                                             |
| 9  | Иные документы          | 2.8.4 Разработка и эксплуатация нефтяных и газовых месторождений                                             |
| 10 | Отправка заявления      | Основные места Очная Аспирантура Основной набор 2<br>Платное мест                                            |
|    |                         | 2.8.4 Разработка и эксплуатация нефтяных и газовых месторождений                                             |
|    |                         | Основные места Очная Аспирантура Основной набор 5 Принять участие мест                                       |

Чтобы быстро найти интересующее направление подготовки / специальность, можно воспользоваться поиском.

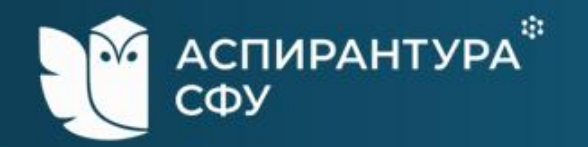

- И Личные данные
- Основные документы
- Уровень образования
- Предыдущее образование
- 🖌 Особое и преимущ. право
- Иаправления подготовки
- 7 Вступительные испытания
- 8 Достижения
- 9 Иные документы
- 10 Отправка заявления

# Вступительные испытания

Форма проведения вступительного испытания

Не забудьте выбрать дату и время прохождения вступительного испытания (запись будет доступна после регистрации заявления оператором).

Вступительные испытания на базе профессионального образования

| Назад                    | Следующий шаг |
|--------------------------|---------------|
| экономическая математика | Очно          |
|                          |               |

# Шаг 7. Вступительные испытания.

Здесь можно выбрать форму сдачи ВИ.

По каждой выбранной программе сдается <u>один</u> вступительный экзамен – по специальности. Программы вступительных экзаменов: <u>https://sfu.ru/ru/admission/aspirant</u> /aspirant-entrance-exams

Записываться на вступительные испытания не нужно. Расписание вступительных экзаменов будет выставлено на сайте не позднее чем за 2 недели до экзамена

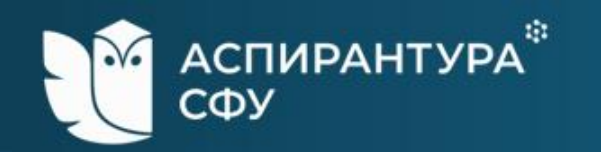

#### 🖌 Личные данные

- Основные документы
- Уровень образования
- Предыдущее образование
- 🖌 Особое и преимущ. право
- Направления подготовки
- Вступительные испытания
- 8 Достижения
- 9 Иные документы
- 10 Отправка заявления

## Достижения

#### Достижения, учитываемые при равенстве по иным критериям ранжирования

Дополнительные критерии ранжирования используются для расчета конкурсной ситуации в спорной ситуации, если у абитуриентов претендующих на последнее бюджетное место, одинаковые сумма баллов, результаты вступительных испытаний и преимущественные права.

+ Добавить достижение

Добавляющие дополнительные баллы за индивидуальные достижения: Подробная информация [2]

+ Добавить достижение

Добавляющие дополнительные баллы за целевые индивидуальные достижения: Подробная информация 🖸

+ Добавить целевое достижение

#### Дополнительная подготовка

Прохождение дополнительной подготовки в СФУ дает вам приоритет в случае, если у вас и у другого абитуриента одинаковое количество баллов при поступлении на один и тот же конкурс.

+ Добавить достижение Назад Следующий шаг

# Шаг 8. Достижения.

Загрузите документы, подтверждающие ваши достижения (при наличии), учитываемые Правилами приема. Операторы проверят документы и начислят баллы за достижения.

Если достижений нет – оставляйте незаполненным и переходите далее.

Перечень достижений, за которые начисляются дополнительные баллы по ссылке:

https://sfu.ru/ru/admission/aspirant/ aspirant-achievments

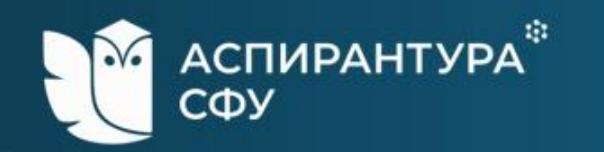

| 1 | Личные данные           | Иные документы                               |          |
|---|-------------------------|----------------------------------------------|----------|
| 1 | Основные документы      |                                              | Bt       |
| / | Уровень образования     | Название документа                           | 38       |
| / | Предыдущее образование  | С Загрузите файл                             | ДC<br>B2 |
| 1 | Особое и преимущ. право | ☐ JPG, PNG, PDF. Каждый файл не более 10 МБ. | Du       |
| 1 | Направления подготовки  |                                              | Ec       |
| 1 | Вступительные испытания | Т дооавить документ                          | 00       |
| 1 | Достижения              | Назад Следующий шаг                          | И        |
| 9 | Иные документы          |                                              |          |

## Шаг 9. Иные документы.

Вы можете загрузить сканы заявления на общежитие и иных документов, которые вы считаете важным нам предоставить.

Если таких документов нет — оставляйте незаполненным и переходите далее.

10 Отправка заявления

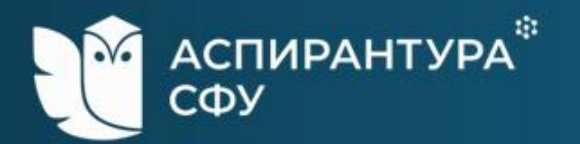

|    | Личные данные           | Om          | равка заявления                                                                                                    |
|----|-------------------------|-------------|----------------------------------------------------------------------------------------------------|
| 1  | Основные документы      | Вни         | імание!                                                                                                    |
| /  | Уровень образования     | Для<br>с пе | успешной подачи заявления убедитесь в правильности внесенной информации, ознакомьтесь<br>речисленными ниже документами, поставьте необходимые для подписания отметки. Далее |
| 1  | Предыдущее образование  | наж         | мите кнопку "Отправить заявление" и введите полученный код для подтверждения отправки.                                                                                      |
| /  | Направления подготовки  | Обя<br>зая  | зательно дождитесь уведомления "Ваше заявление успешно отправлено". Только после этого<br>вление будет отправлено на модерацию оператору.                                   |
| /  | Вступительные испытания |             |                                                                                                    |
| /  | Достижения              |             | Ознакомлен со следующими документами:*<br>Лицензия на осуществление образовательной деятельности (с приложениями) 🗗                                                         |
| /  | Иные документы          |             | Свидетельство о государственной аккредитации (с приложениями) 🗗                                                                                                    |
| 10 | Отправка заявления      |             | Устав СФУ (положение о филиале СФУ) 🖸<br>Правила приема в СФУ 🖸                                                                                                    |
|    |                         |             | Правила подачи и рассмотрения апелляций по результатам вступительных испытаний 🗗                                                                                            |
|    |                         |             | Сроки завершения подачи согласий на зачисление на бюджет и заключения договора на платное<br>обучение 🗗                                                                     |
|    |                         | ~           | Достоверность представленной информации и подлинность документов подтверждаю.*                                                                                              |
|    |                         | ~           | Диплома об окончании аспирантуры (адъюнктуры) или диплома кандидата наук не имею.*                                                                                          |

Я согласен на передачу сведений на ЕПГУ (Госуслуги).

# Последний шаг – отправка заявления.

| Заявление      | будет подпи | исано   |
|----------------|-------------|---------|
| простой        | электро     | нной    |
| подписью,      | поэтому     | МЫ      |
| предустановили |             | все     |
| необходим      | ые          |         |
| отметки,       | предусмо    | гренные |
| Правилами      | приема.     |         |

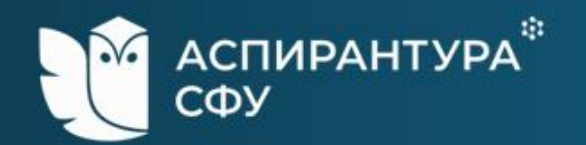

### ~ Личные данные Согласен на обработку персональных данных Основные документы Уровень образования ~ не устанавливаю; × 1 Предыдущее образование ~ лиц; Особое и преимущ. право $\checkmark$ Направления подготовки ЛИЦ:; Вступительные испытания ~ Условия обработки Достижения

- Иные документы
- 10 Отправка заявления

Согласен на обработку персональных данных, разрешенных для распространения. Условия и запреты, устанавливаемые на обработку персональных данных в соответствии с ч. 9 ст. 10.1 Федерального закона от 27.07.2006 № 152-ФЗ «О персональных данных» (нужное отметить):

- устанавливаю запрет на обработку (кроме получения доступа) этих данных неограниченным кругом лиц;
- устанавливаю запрет на передачу (кроме предоставления доступа) этих данных оператором неограниченному кругу лиц;
- устанавливаю условия обработки (кроме получения доступа) этих данных неограниченным кругом лиц:;

🞍 Посмотреть согласие на обработку и распространение персональных данных

Назад Отправить заявление

# Нажмите на кнопку «Отправить заявление»

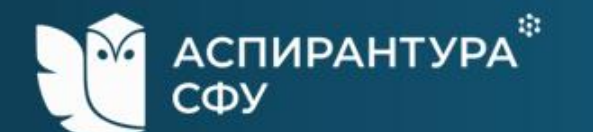

# Отправка заявления

#### 🗹 Основные документы

💉 Личные данные

- У Уровень образования
- Предыдущее образование
- 💉 Особое и преимущ. право
- Направления подготовки
- У Встулительные испытания
- 🖌 Достижения
- 💉 Иные документы
- 10 Отправка заявления
- Инструкция по подаче заявля

# Введите 4-значный код из СМС и нажмите кнопку <u>«Подтвердить»</u>

12

утствием 🖾

рждаю.\*

# Подтверждение отправки Сейчас мы вам позвоним. Сбросьте входящий вызов и введите последние цифры номера,

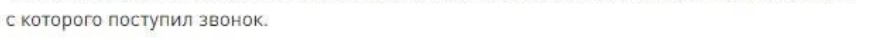

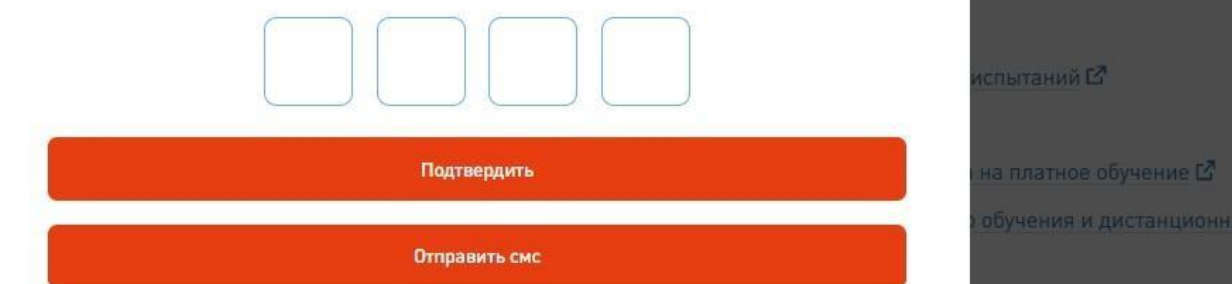

Подаю заявление на поступление в этом году не более чем в 5 вузов, в СФУ - не более чем на 5 направлений подготовки/специальностей. Заявление на поступление в СФУ в этом году подаю впервые (диплом бакалавра, специалиста, магистра отсутствует).\*

🧧 Я согласен на подписание моего заявления простой электронной подписью.\*

Я согласен на передачу сведений на ЕПГУ (Госуслуги).

 Заявление о приеме на основании особых прав «Прием без вступительных» подаю только в СФУ (при наличии оснований).

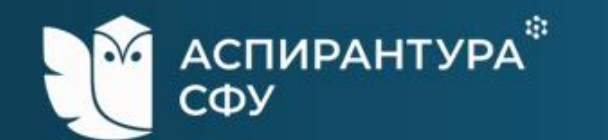

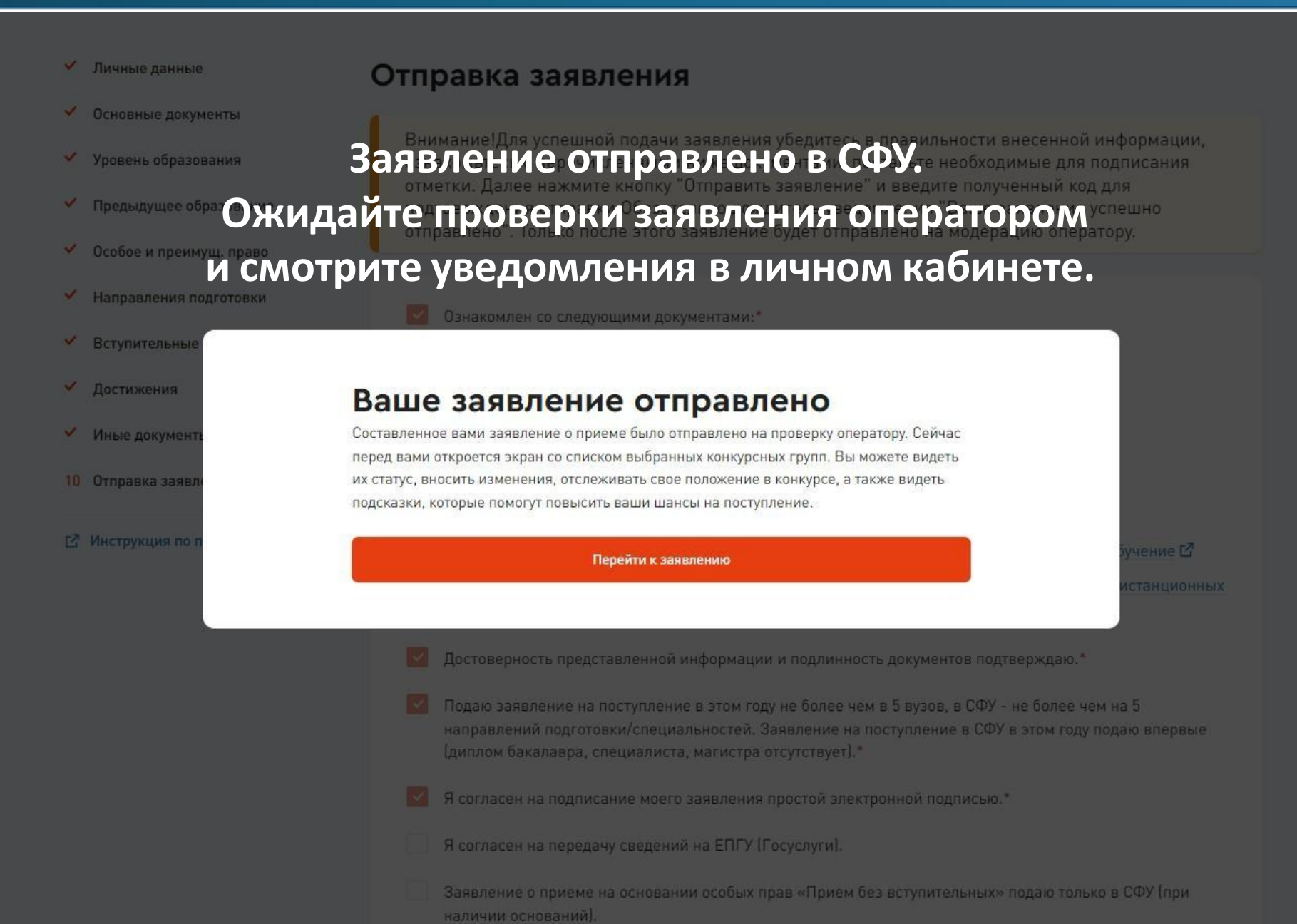

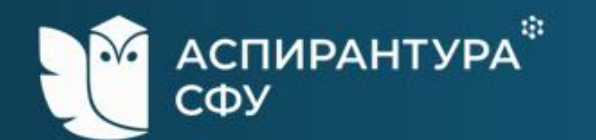

## Личные данные

| Общие данные                                                                                           | Редактировать                            |
|----------------------------------------------------------------------------------------------------|------------------------------------------|
| Фамилия                                                                                                | Иванов                                   |
| Имя                                                                                                    | Аспирант                                 |
| Этчество                                                                                               | Аспирантович                             |
| Дата рождения                                                                                          | 19.06.1994                               |
| Место рождения                                                                                         | Красноярск                               |
| Место работы                                                                                           | -                                        |
| Лол                                                                                                    | Мужской                                  |
| Знание языков                                                                                          | Английский                               |
| Другой язык                                                                                            | -                                        |
| Семейное положение                                                                                     | Не женат / не замужем                    |
| Я нуждаюсь в общежитии во время учебы                                                                  | Да                                       |
| Способ возврата оригиналов поданных документов в<br>случае непоступления на обучение/отзыва документов | Передача лично или через доверенное лицо |

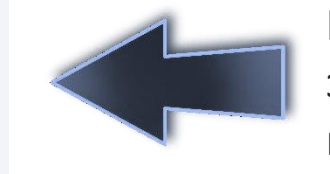

Когда оператор проверит заявление, в заявлении появятся отметки

Вы можете внести изменения в заявление до завершения срока приема документов. Каждое новое изменение будет проходить проверку у оператора.

# Ключевые даты приемной кампании

# Бюджетные места

20 июня – 8 августа — прием

документов

CØ)

АСПИРАНТУРА

11 – 15 августа — вступительные испытания (1 экзамен по специальности);
19 августа — размещение конкурсных списков поступающих на официальном сайте;
21 августа — завершение приема согласий на зачисление;

22 августа — издание приказа и размещение на официальном сайте сведений о зачислении поступающих.

**20 июня – 2 сентября** — прием документов

Платные места

11 августа – 3 сентября — вступительные испытания (1 экзамен по специальности);
4 сентября — размещение конкурсных списков поступающих на платные места;
5 сентября — завершение приема заключенных договоров об образовании и документов, подтверждающих внесение оплаты за обучение
8 сентября — издание приказа и размещение на официальном сайте сведений о зачислении

поступающих

# ЖЕЛАЕМУСПЕХОВ!

- https://vk.com/aspirantura\_sfu
- https://t.me/aspirantura sfu
- aspirantura@sfu-kras.ru

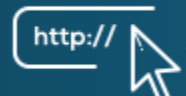

- http:// https://sfu.ru/ru/admission/aspirant/new-aspirants
  - +7 (391) 291-27-92, 206-22-62, 291-28-31, 291-28-30
  - 660041, г. Красноярск, пр. Свободный, 79/10 (Библиотека СФУ), Р6-12, Р6-14, Р6-16

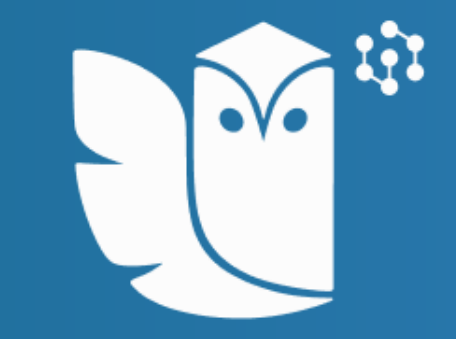